## **BERNINA**<sup>th</sup>

### Installationsanleitung BERNINA ART Design V1 SP1

#### Voraussetzungen zur Installation des SP1

- Eine funktionierende BERNINA ART Design V1.0 ist auf Ihrem Computer installiert.
- Alle Anwendungen sind geschlossen.
- Sie besitzen für Ihren Computer Administrationsrechte.

## Schritt 1: Download Service Pack

Klicken Sie auf den Link: BERNINA ArtDesign V1.0 SP1 (4150KB)

Bestätigen Sie folgende Sicherheitswarnung auf Ihrem Computer mit "Ausführen", danach wird der Download der Datei (4.2 MB) gestartet.

(Die Zeit zum herunterladen der Datei ist abhängig von der Bandbreite ihrer Internetverbindung).

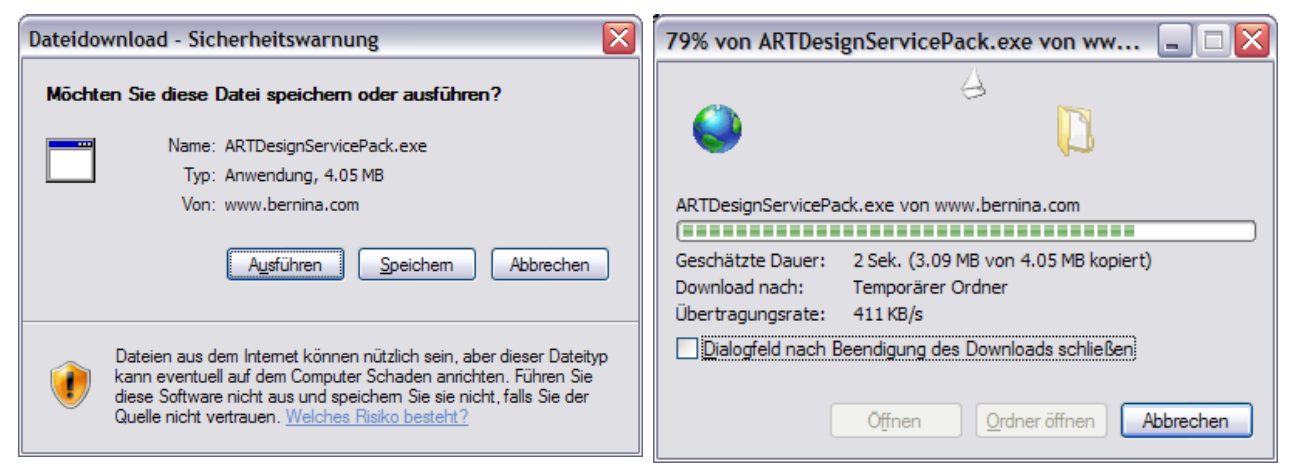

Wenn der Download beendet ist, erscheint folgende Meldung, welche mit "**Ausführen**" bestätigt werden muss. Nach dem bestätigen öffnet sich das "Winzip Self Extractor" Programm, Klicken Sie auf "**Unzip**" ohne einen Pfad zu ändern. (empfohlen).

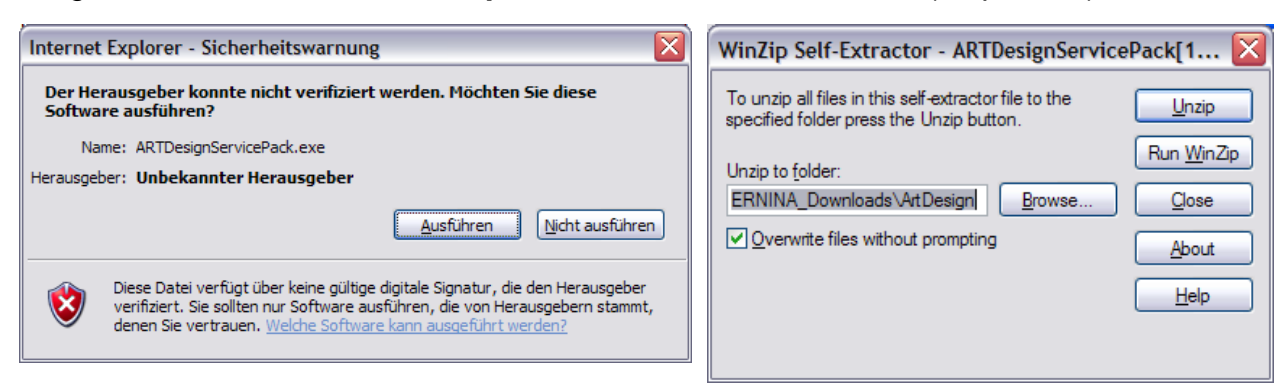

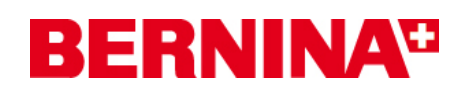

Eine (1) Datei wird in den vorgegebenen Pfad "C:\BERNINA\_Downloads\ARTDesign" entpackt.

| WinZip Self-Extractor 🔀         |
|---------------------------------|
| 1 file(s) unzipped successfully |
| ОК                              |

Klicken Sie auf OK. Und schliessen Sie das "**Winzip Self Extractor**" Programm mit "**Close**"

### Schritt 3: Installation des Service Packs

Öffnen Sie den Windows Explorer und wählen Sie im Pfad: "C:\BERNINA\_Downloads\ARTDesign" die Datei "ARTDesignServicePack.exe". Danach startet die Installation des Service Pack1

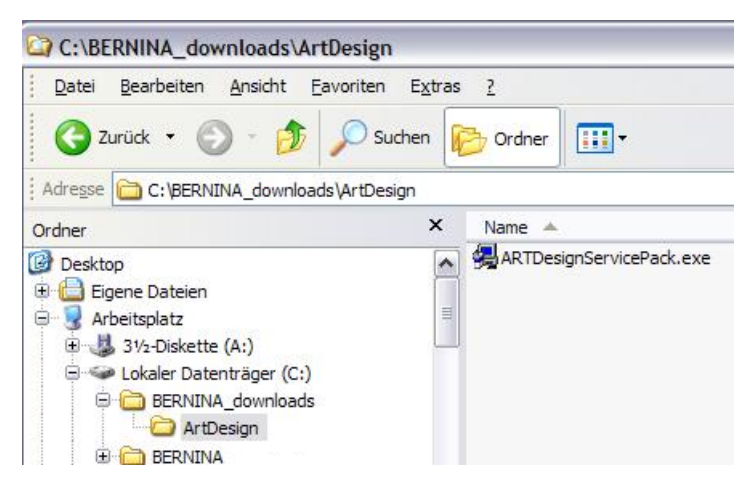

Folgen Sie den Anweisungen auf dem Bildschirm

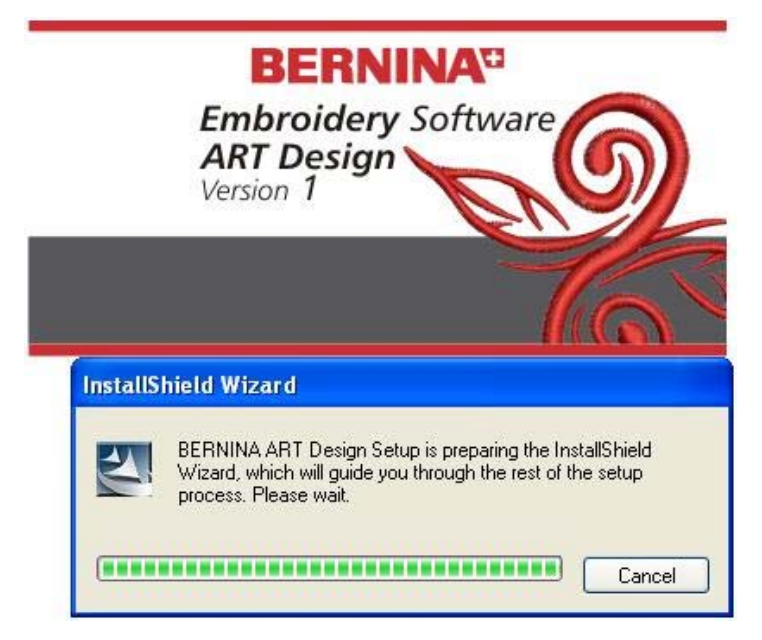

# **BERNINA**<sup>11</sup>

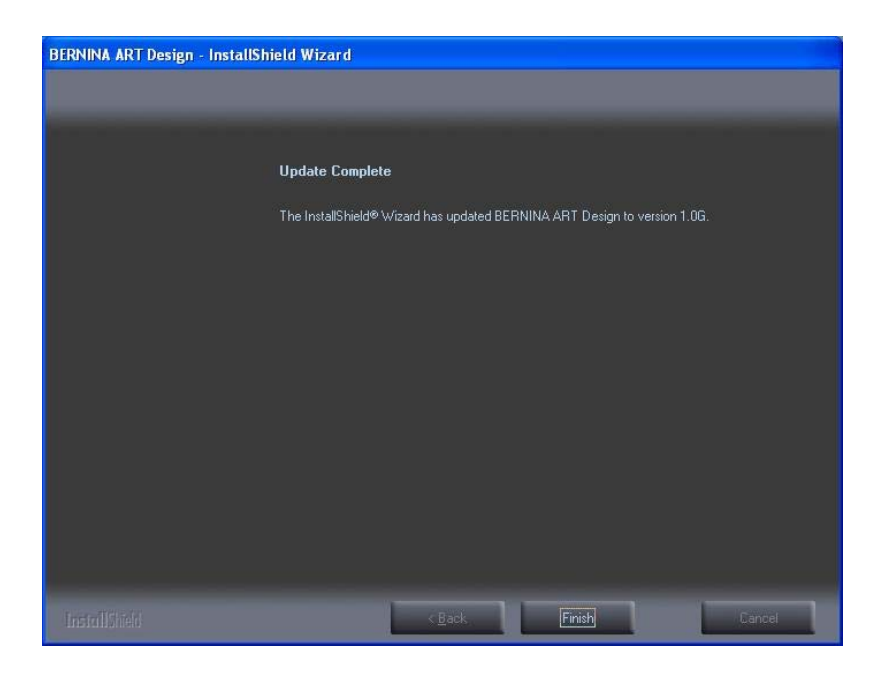

Danach können Sie die Software BERNINA ART Design V1 aufstarten.

### Schritt 6: Kontrolle der Version

Nach dem starten der Software BERNINA ART Design V1 können Sie unter "Hilfe – Info über…" Die Version Ihrer installierten Sticksoftware überprüfen. (V1.0G)

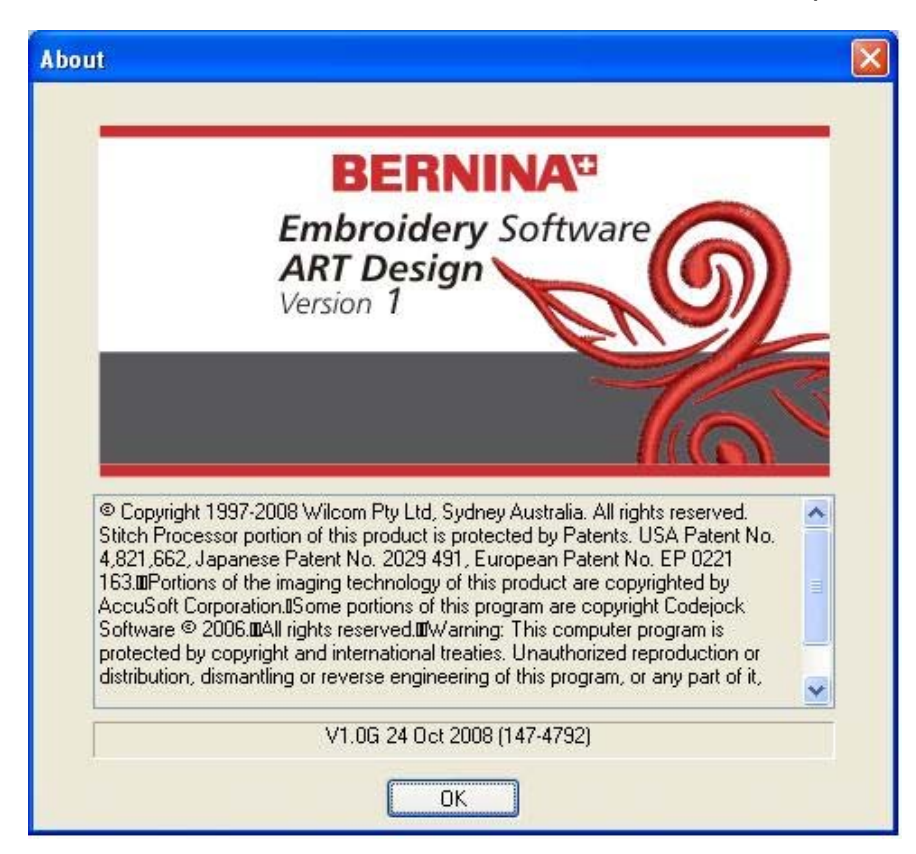